### Digitale Gesundheitswelt

### **Anmeldeprozess E-Rezept-App**

# energie · BKK

Unsere Energie für Ihre Gesundheit

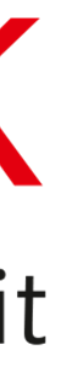

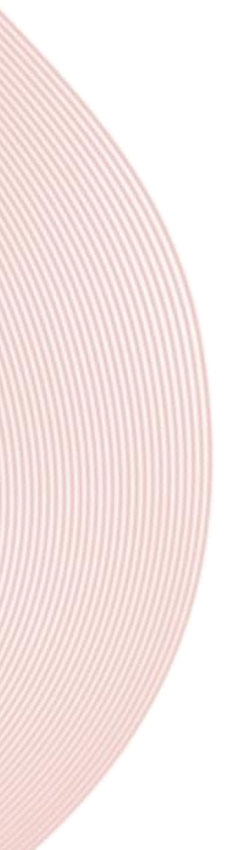

### E-Rezept App installieren

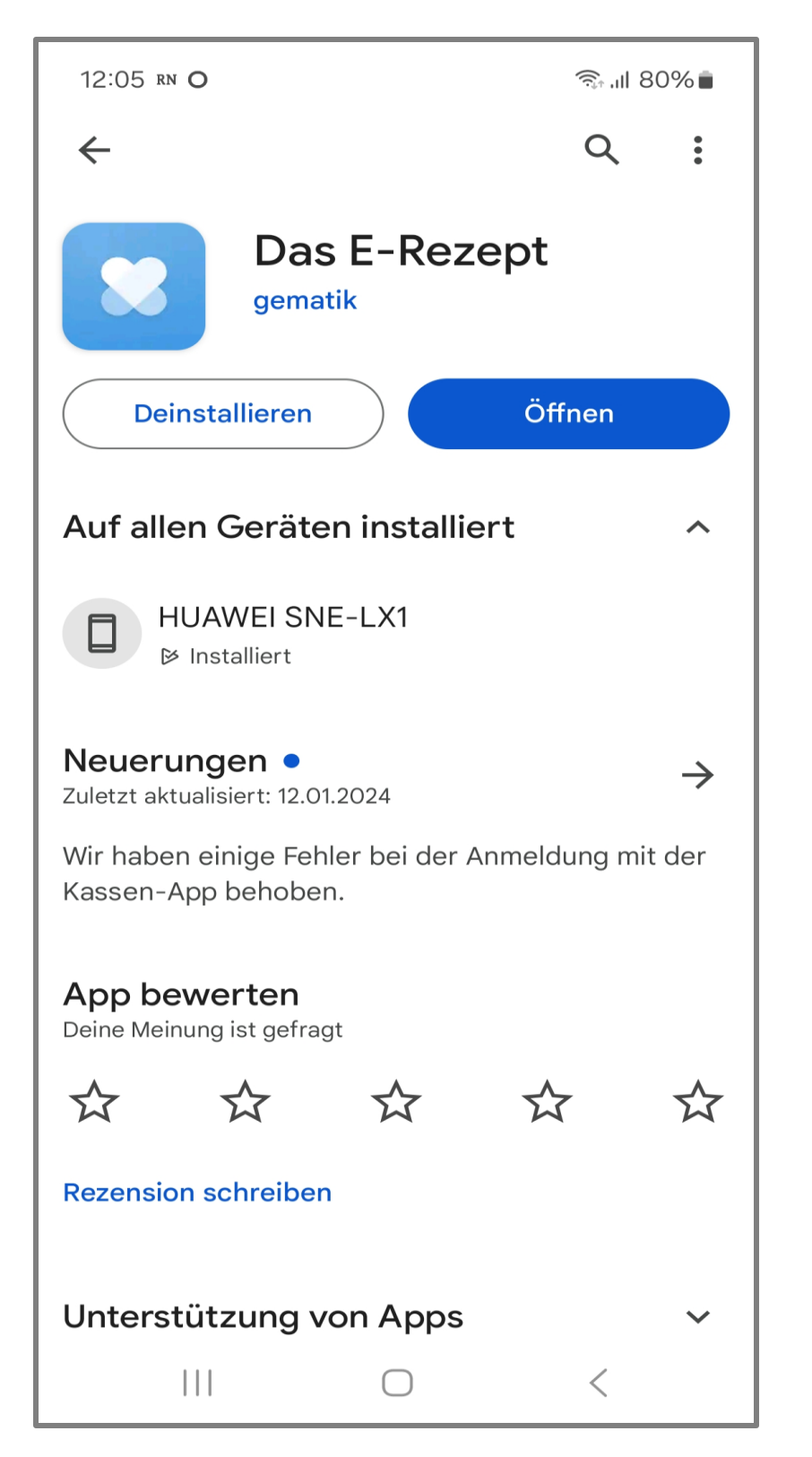

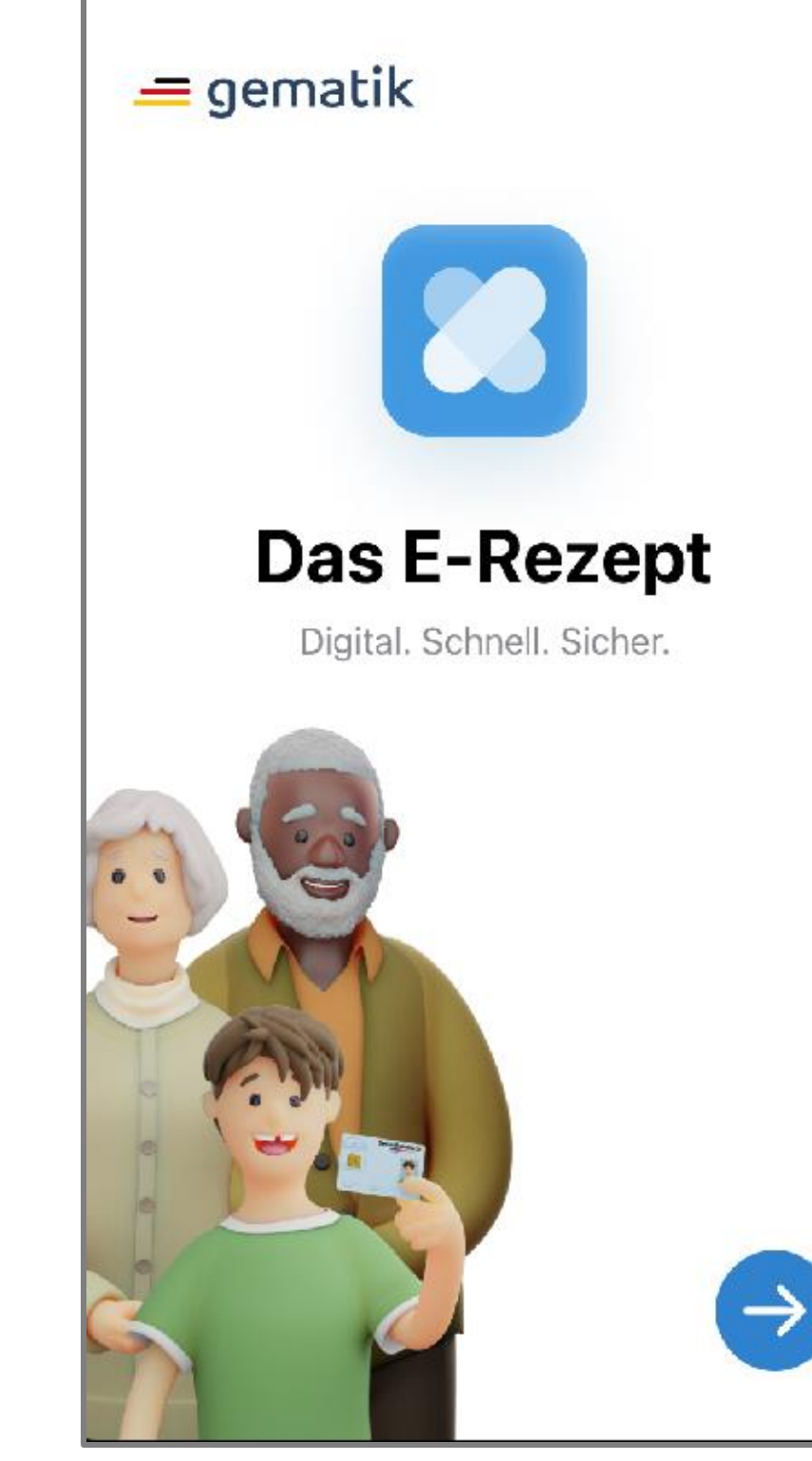

#### Installieren Sie sich die E-Rezept-App der gematik und gehen auf [Öffnen]

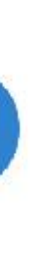

### Bedingungen prüfen

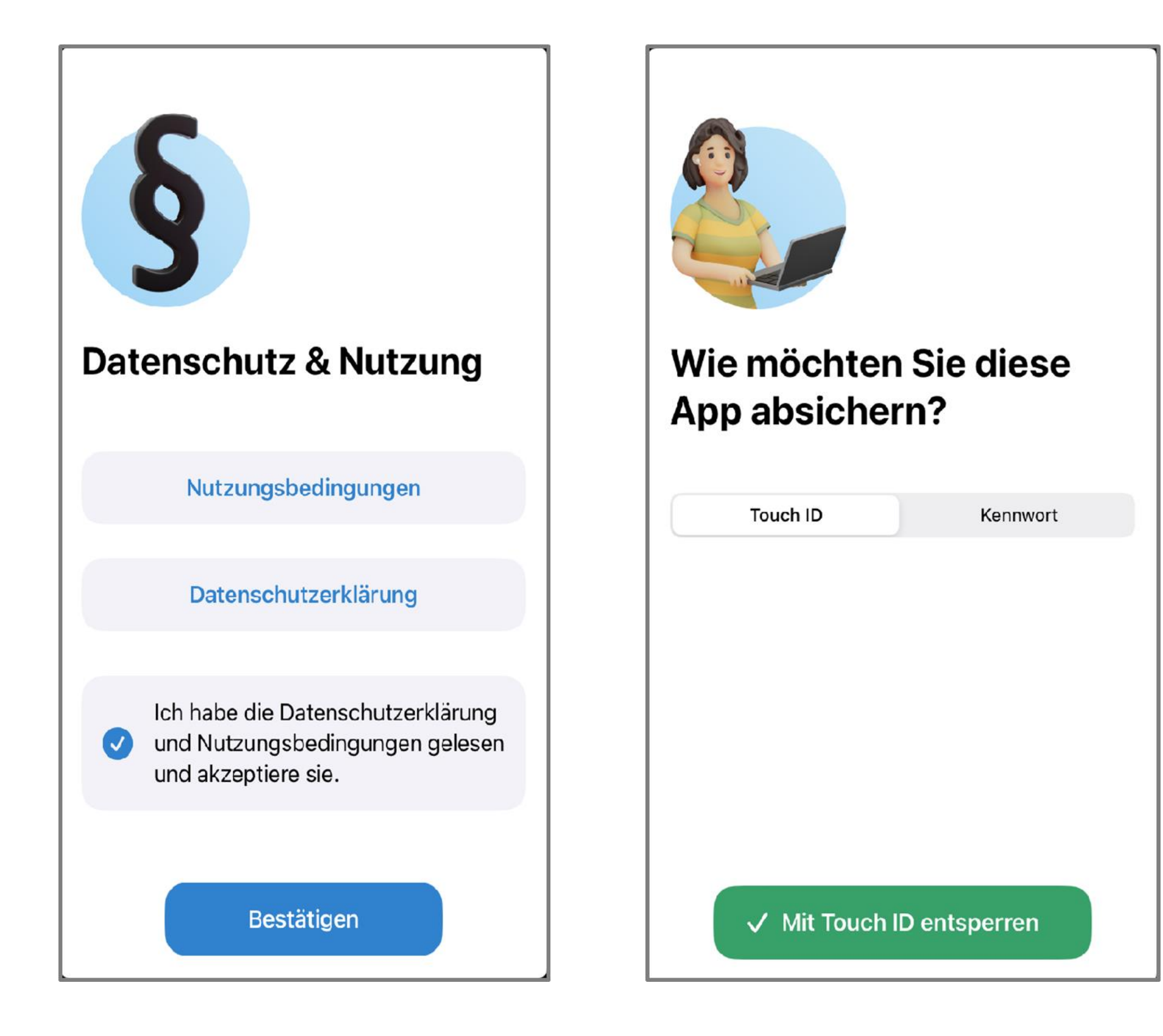

### Akzeptieren Sie die [Datenschutzerklärung] und die [Nutzungsbedingungen]

Wählen Sie zwischen Biometrie/Touch ID oder Kennwort aus

### Helfen Sie, die App besser zu machen

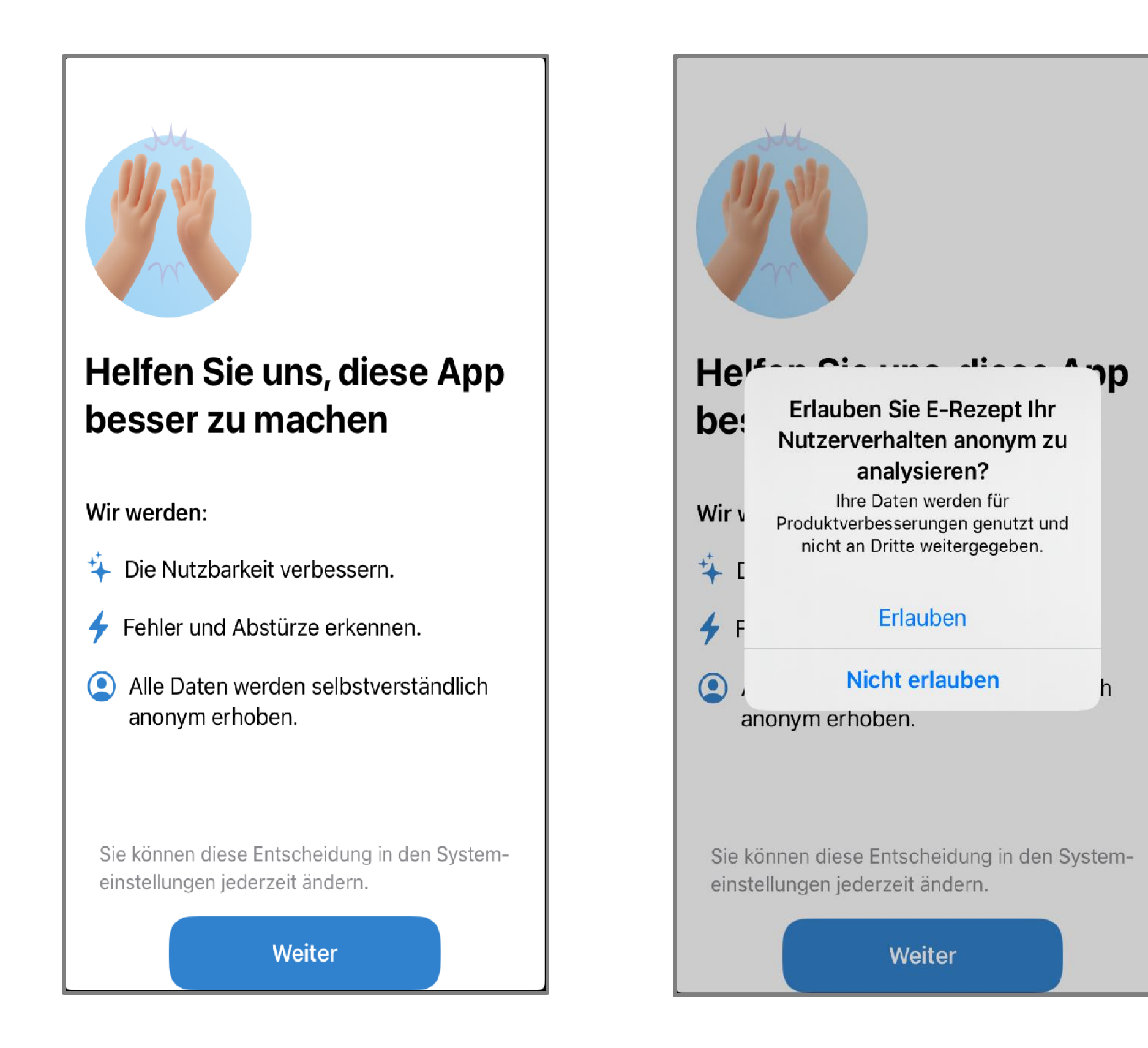

Sie haben die Möglichkeit, anonymisierte Daten zu liefern, um die App zu verbessern

Ihre Entscheidung ist freiwillig und kann jederzeit in den Systemeinstellungen geändert werden

### Anmeldeprozess beginnen

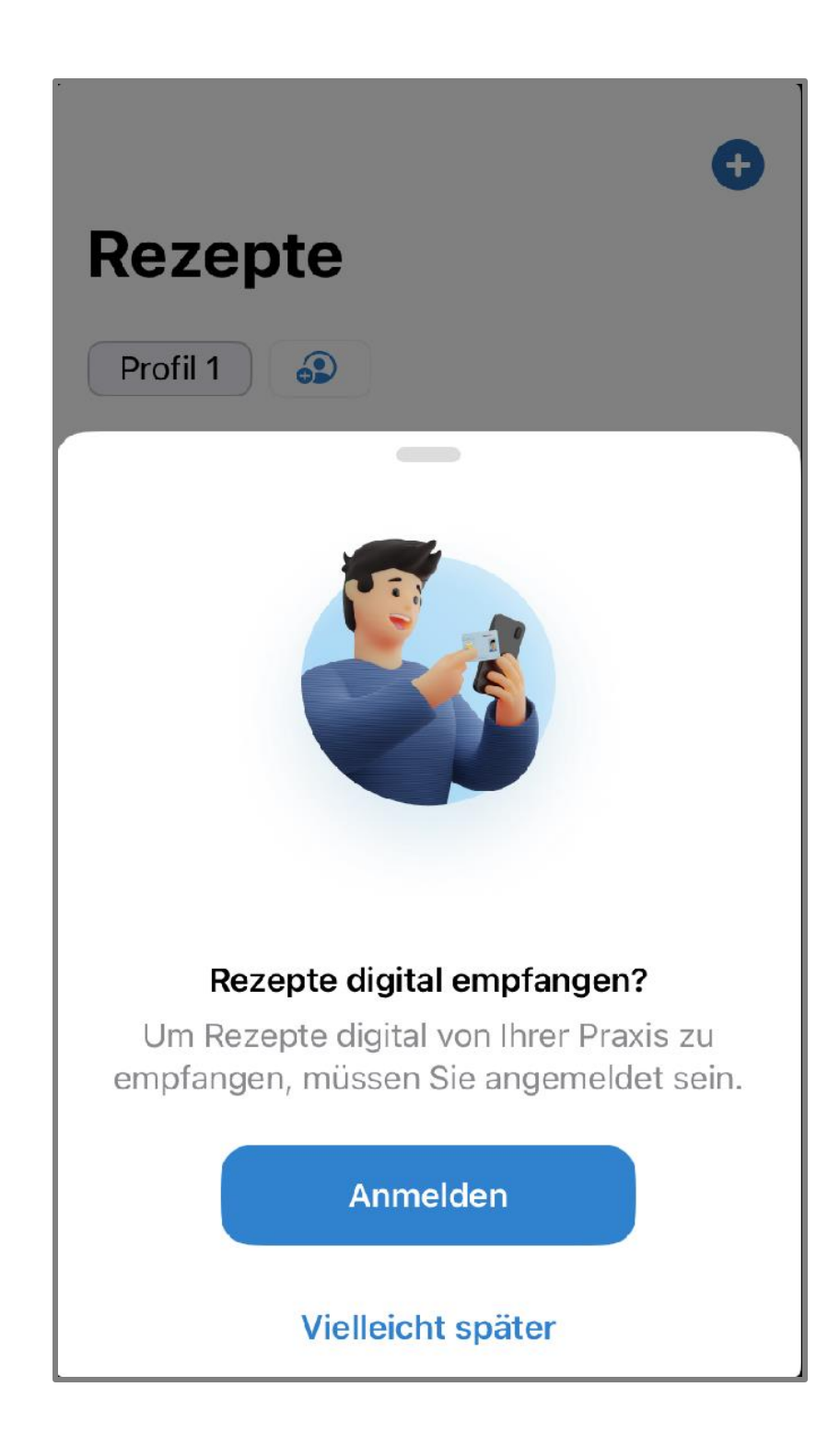

Beginnen Sie mit der [Anmeldung]

### Wie möchten Sie sich anmelden?

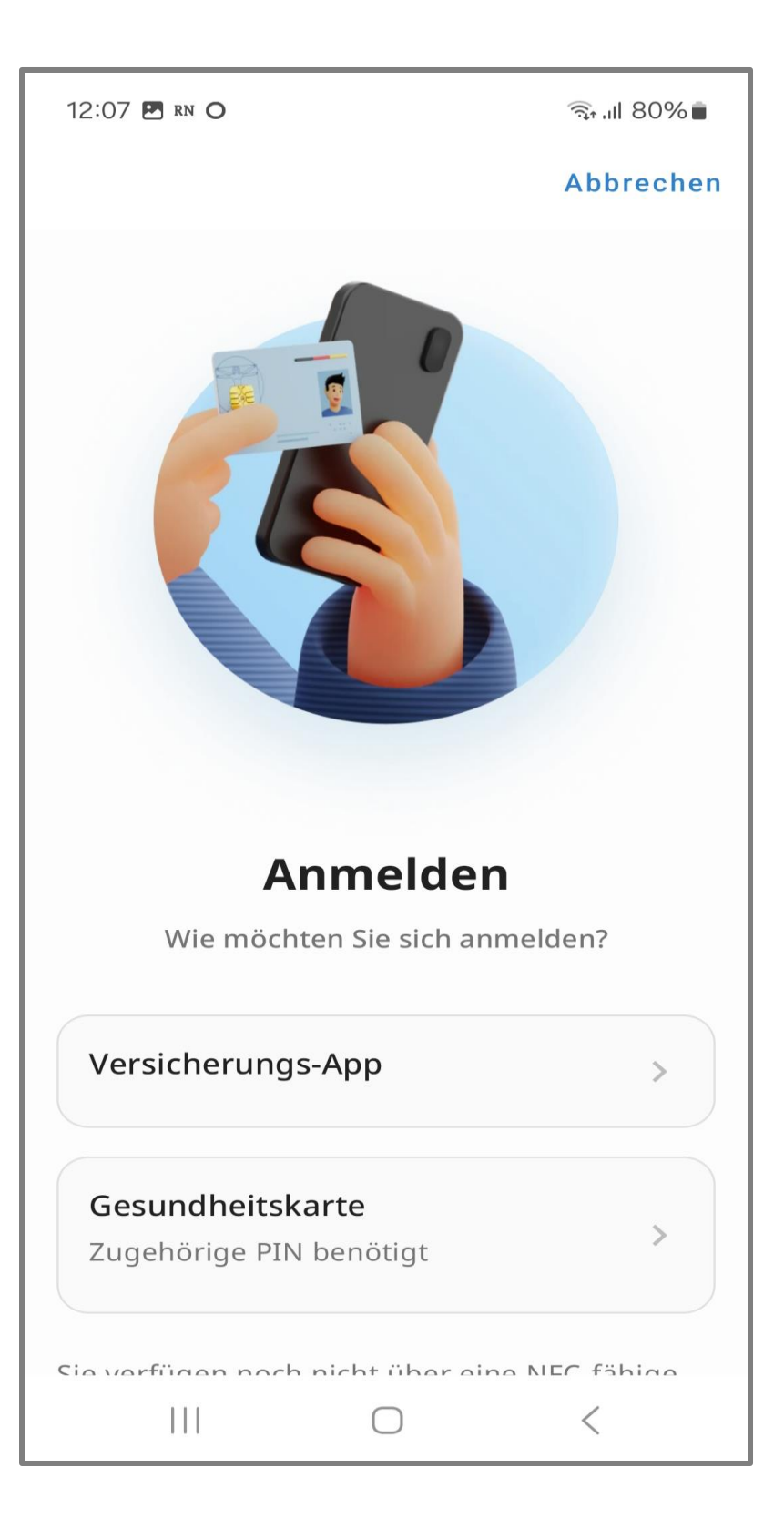

Anmeldeoptionen wählen:

- 1. Versicherungs-App
- 2. Gesundheitskarte und PIN

Versicherungs-App: Sofern Sie die "Meine energie-BKK ePA" App nutzen, besteht die Möglichkeit zur Freischaltung. Beachten Sie bitte, dass Sie in Ihrer ePA-App angemeldet sein müssen

Gesundheitskarte und PIN: Die meisten unserer Versicherten haben eine Gesundheitskarte mit kontaktloser NFC-Schnittstelle. Um die PIN per Post zu erhalten, ist eine Identifikationsprüfung erforderlich (PostIdent/Service-Center)

## **Option 1: Versicherungs-App**

| 12:08                                   | RN O                                                                                                    | <u>ক</u> ি ॥ 80% ।       |
|-----------------------------------------|----------------------------------------------------------------------------------------------------|--------------------------|
| ←                                       | Mit App anmelden                                                                                                    | Abbreche                 |
| Versi                                   | cherung wählen                                                                                                    |                          |
| Nicht fü<br>ständig<br>Gesunc<br>Kranke | ündig geworden? Diese Liste<br>g erweitert. Die Anmeldung m<br>dheitskarte wird bereits jetzt<br>nversicherung unterstützt. | wird<br>nit<br>von jeder |
| Q                                       | Nach Versicherung su                                                                                                    | chen                     |
| Allia                                   | ınz Private Krankenversio                                                                                                   | herung                   |
| AOK                                     | Baden-Würtemberg                                                                                                    |                          |
| AOK                                     | Bayern                                                                                                    |                          |
| AOK                                     | Bremen/Bremerhaven                                                                                                    |                          |
| AOK                                     | Hessen                                                                                                    |                          |
| AOK                                     | Niedersachsen                                                                                                    |                          |
| AOK                                     | Nordost                                                                                                    |                          |
| AOK                                     | NordWest                                                                                                    | <                        |

| 12:08 🖪                                    | rn O                                                               |                                                                    | ्रि: .ill 79% 💼         |
|--------------------------------------------|--------------------------------------------------------------------|--------------------------------------------------------------------|-------------------------|
| ←                                          | Mit App a                                                          | nmelden                                                            | Abbrecher               |
| Versic                                     | herung w                                                           | ählen                                                              |                         |
| Nicht für<br>ständig<br>Gesundł<br>Kranken | ndig geworden<br>erweitert. Die<br>neitskarte wird<br>versicherung | n? Diese Liste<br>Anmeldung m<br>d bereits jetzt v<br>unterstützt. | wird<br>it<br>/on jeder |
| Q                                          | energie-Bł                                                         | Κ                                                                  |                         |
| energ                                      | gie-BKK                                                            |                                                                    |                         |
|                                            |                                                                    |                                                                    |                         |
|                                            |                                                                    |                                                                    |                         |
|                                            |                                                                    |                                                                    |                         |
|                                            |                                                                    |                                                                    |                         |
|                                            |                                                                    |                                                                    |                         |
|                                            |                                                                    |                                                                    |                         |
|                                            |                                                                    | $\bigcirc$                                                         | <                       |

rechen

Geben Sie [energie-BKK] in das Suchfeld ein

Tippen Sie auf [energie-BKK] in der Auswahlliste

Sie werden automatisch zu Ihrer ePA-App weitergeleitet

## **Option 1: Versicherungs-App**

?

•••

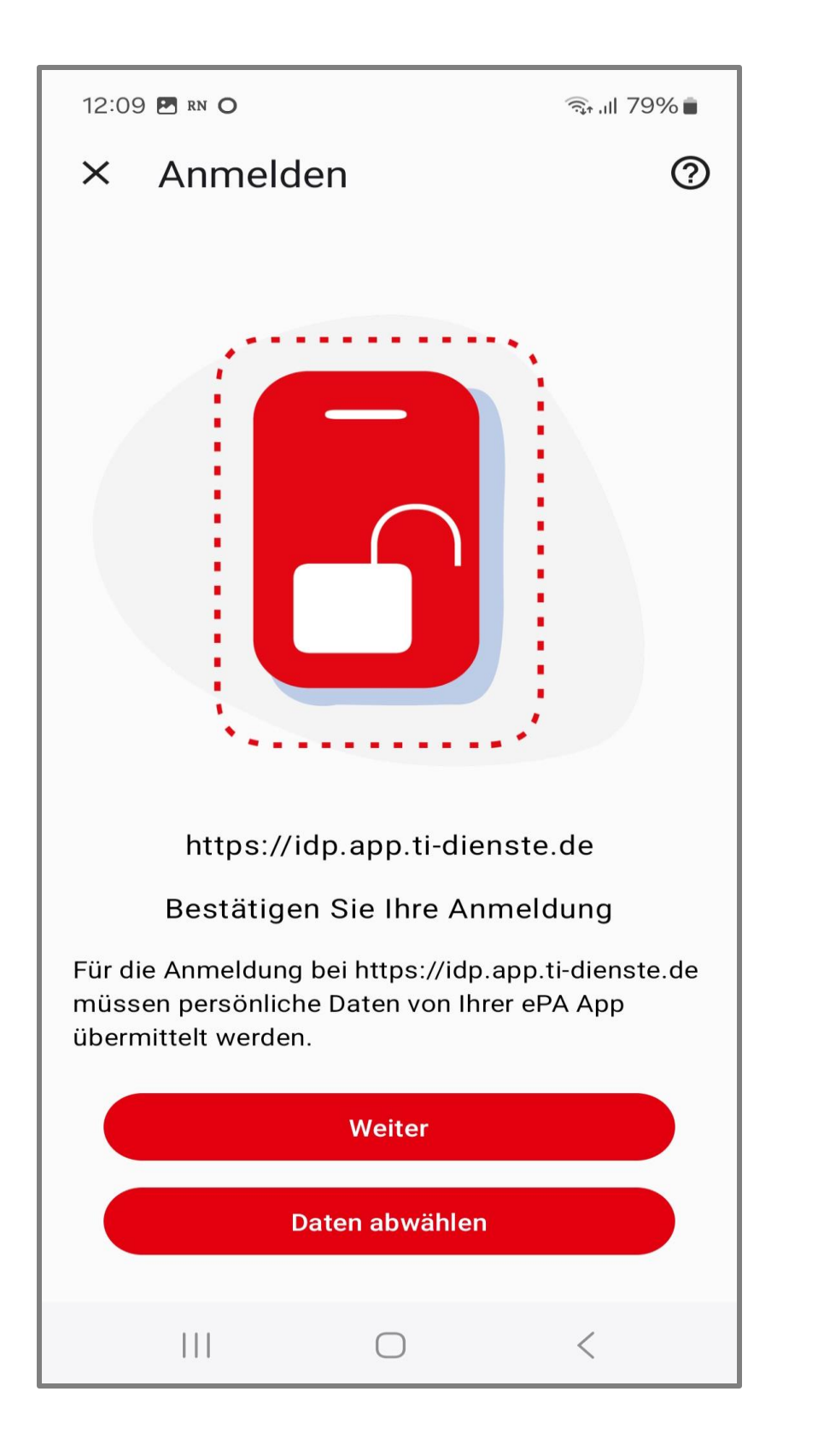

| 12:09 🖪 rn O             | ଲି• ାII 79% <b>∎</b> |              |  |  |
|--------------------------|----------------------|--------------|--|--|
| ← Anmelden               |                      |              |  |  |
| Mit App-Co               | Mit App-Code         |              |  |  |
| App-Code eingeben        |                      |              |  |  |
|                          | Bestätigen           |              |  |  |
| Anderes Anmeldeverfahren |                      |              |  |  |
|                          |                      | <u>نې</u> نې |  |  |
| 1                        | 2 авс                | 3 DEF        |  |  |
| <b>4</b> GHI             | 5 JKL                | 6 MNO        |  |  |
| 7 PQRS                   | <b>8</b> TUV         | 9 wxyz       |  |  |
| $\mathbf{x}$             | 0                    | ОК           |  |  |
| 111                      | $\bigcirc$           | ~ :==        |  |  |

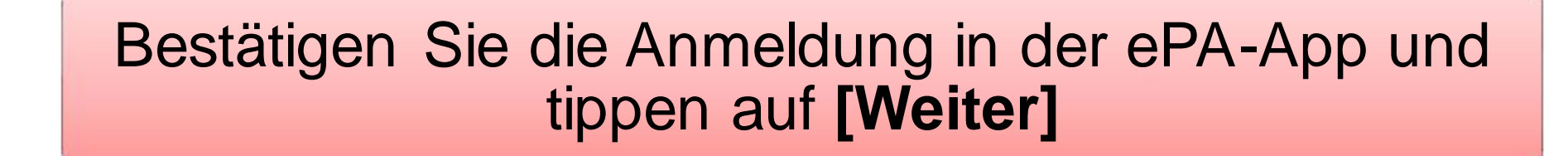

Geben Sie Ihren individuellen App-Code (6 Ziffern) ein und gehen auf [Bestätigen]

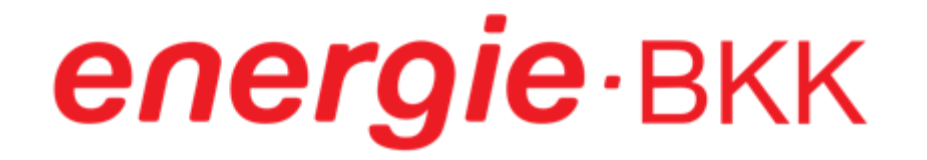

### Der Anmeldeprozess ist abgeschlossen

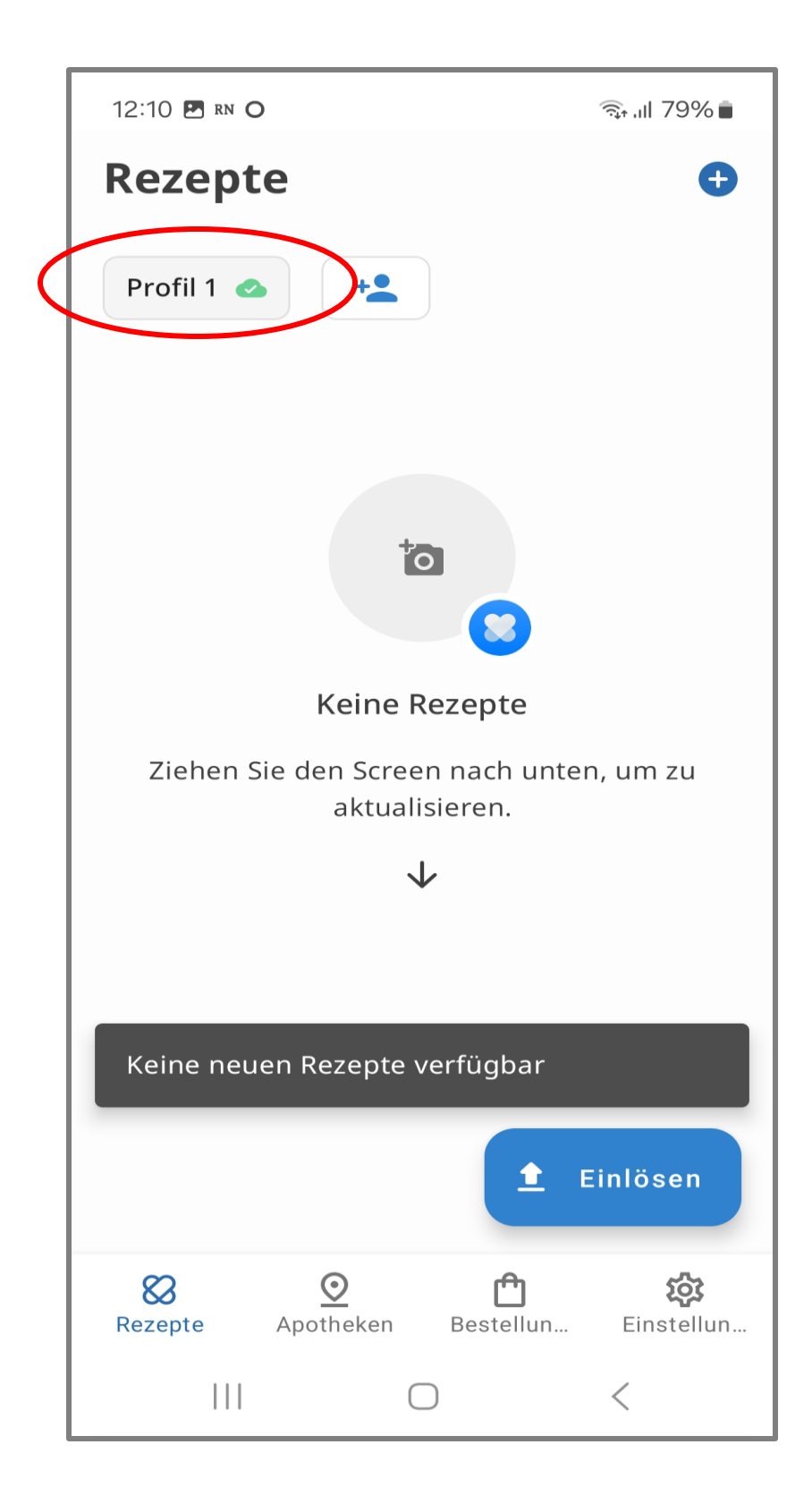

Der Anmeldeprozess in der E-Rezept-App ist abgeschlossen

Sie haben sich erfolgreich angemeldet und Ihr Profil ist aktiv

## **Option 2: Gesundheitskarte und PIN**

...

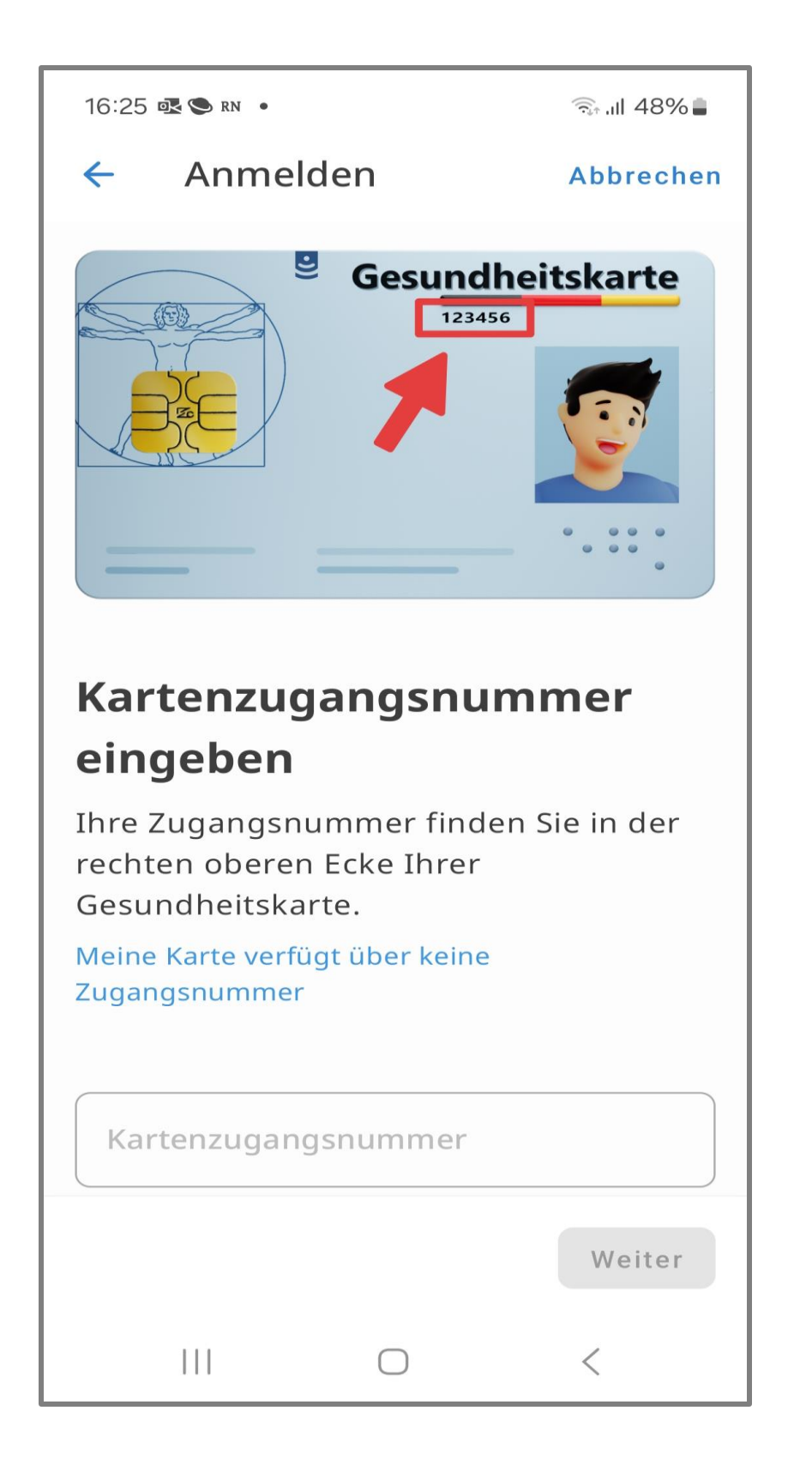

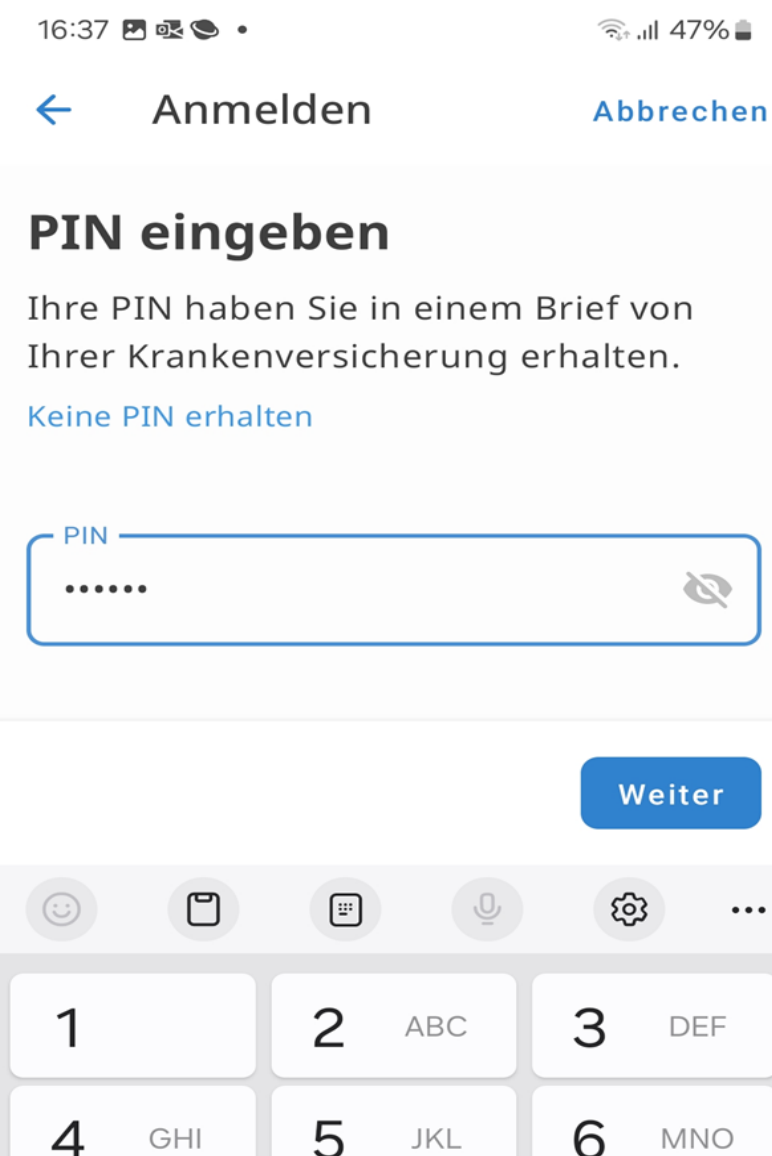

| <b>4</b> GHI             | 5 JKL        | 6 MNO  |
|--------------------------|--------------|--------|
| 7 PQRS                   | <b>8</b> TUV | 9 WXYZ |
| $\langle \times \rangle$ | 0            | Weiter |
|                          | $\bigcirc$   | × :::: |

Geben Sie die Kartenzugangsnummer in das vorgesehene Feld ein. Die sechsstellige Zahl befindet sich auf der Vorderseite Ihrer Gesundheitskarte. Danach tippen Sie auf [Weiter]

Geben Sie Ihre PIN ein, die wir Ihnen per Brief mitgeteilt haben. Ihre PIN und auch Ihre PUK finden Sie unter dem Rubbelfeld (Sichtschutzfolie). Danach tippen Sie auf [Weiter]

## **Option 2: Gesundheitskarte und PIN**

| 16:37 ( | <b>B</b> • <b>C</b> • |            | 🗟 ,ul 47% 🛢 |
|---------|-----------------------|------------|-------------|
| ←       | Anmelder              | ı          | Abbrechen   |
| Zug     | angsdate              | en spei    | chern?      |
|         |                       |            |             |
| ~       | Speichern             |            | 0           |
| ×       | Nicht speich          | ern        | 0           |
|         |                       |            |             |
|         |                       |            |             |
|         |                       |            |             |
|         |                       |            |             |
|         |                       |            |             |
|         |                       |            |             |
|         |                       |            | Los geht's  |
|         |                       | $\bigcirc$ | <           |

| 16:37 | 🖬 💽 🛇 | • | (غَ* ۱۱ |  |
|-------|-------|---|---------|--|
| 16:37 | 🗖 💽 🖉 | ٠ |         |  |

Hinweis X

#### Sicherheit Ihrer Rezeptdaten

"Diese App verwendet den sichersten biometrischen Sensor, der von Ihrem Gerät zur Verfügung gestellt wird, um Ihre Zugangsdaten in einem geschützten Bereich des Gerätespeichers zu sichern. "

Die biometrische Sicherung Ihrer Zugangsdaten erlaubt es, diese App in Zukunft ohne Gesundheitskarte und Eingabe der PIN zu öffnen, Rezepte einzusehen, abzurufen, einzulösen oder zu löschen.

Bitte achten Sie darauf, dass Personen, mit denen Sie gegebenenfalls dieses Gerät teilen und deren biometrische Merkmale auf diesem Gerät gespeichert sein könnten, ebenfalls Zugriff auf Ihre Rezepte erhalten.

|  | Akzeptieren |   |
|--|-------------|---|
|  | $\bigcirc$  | < |

47% 🛢

Treffen Sie die Auswahl, ob die Zugangsdaten gespeichert werden sollen. Wir empfehlen "Speichern". Danach gehen Sie auf [Los geht's]

Beachten Sie die Sicherheitshinweise und tippen auf [Akzeptieren]

## Option 2: Gesundheitskarte und PIN

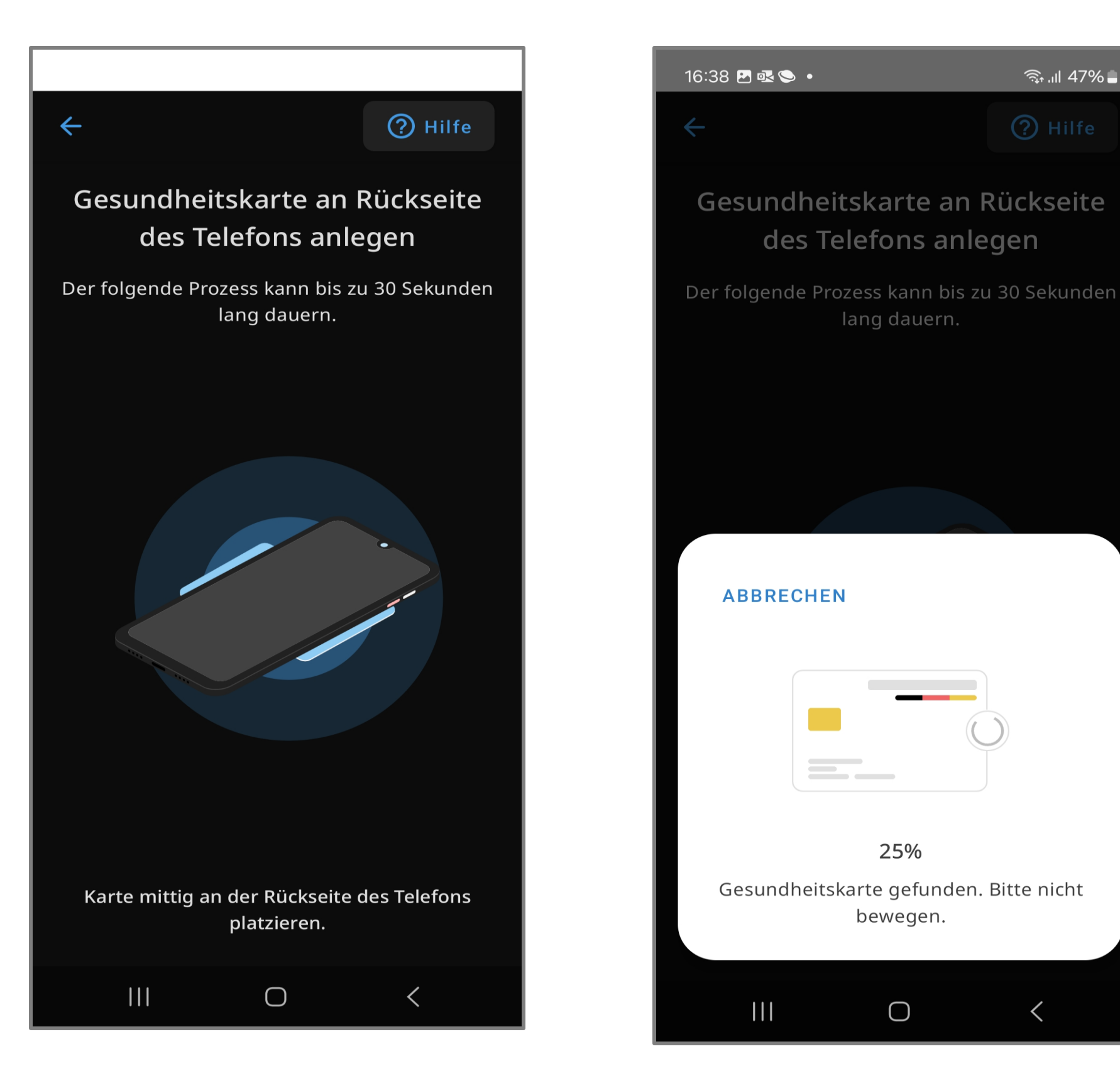

Halten Sie Ihre Gesundheitskarte für einige Sekunden hinter Ihr Smartphone. Die genaue Position hängt von Ihrem Gerät ab

Tipp: Legen Sie Ihre Karte auf einen Tisch und legen Ihr Smartphone darauf. So kann nichts verrutschen

Sofern Ihr Gerät nicht reagiert, wechseln Sie die Position und halten diese für einige Sekunden

Ein Hinweisfeld zeigt Ihnen, dass Ihre Gesundheitskarte mit Ihrem Smartphone verbunden ist. Bitte warten Sie, bis der Prozess abgeschlossen ist

### Der Anmeldeprozess ist abgeschlossen

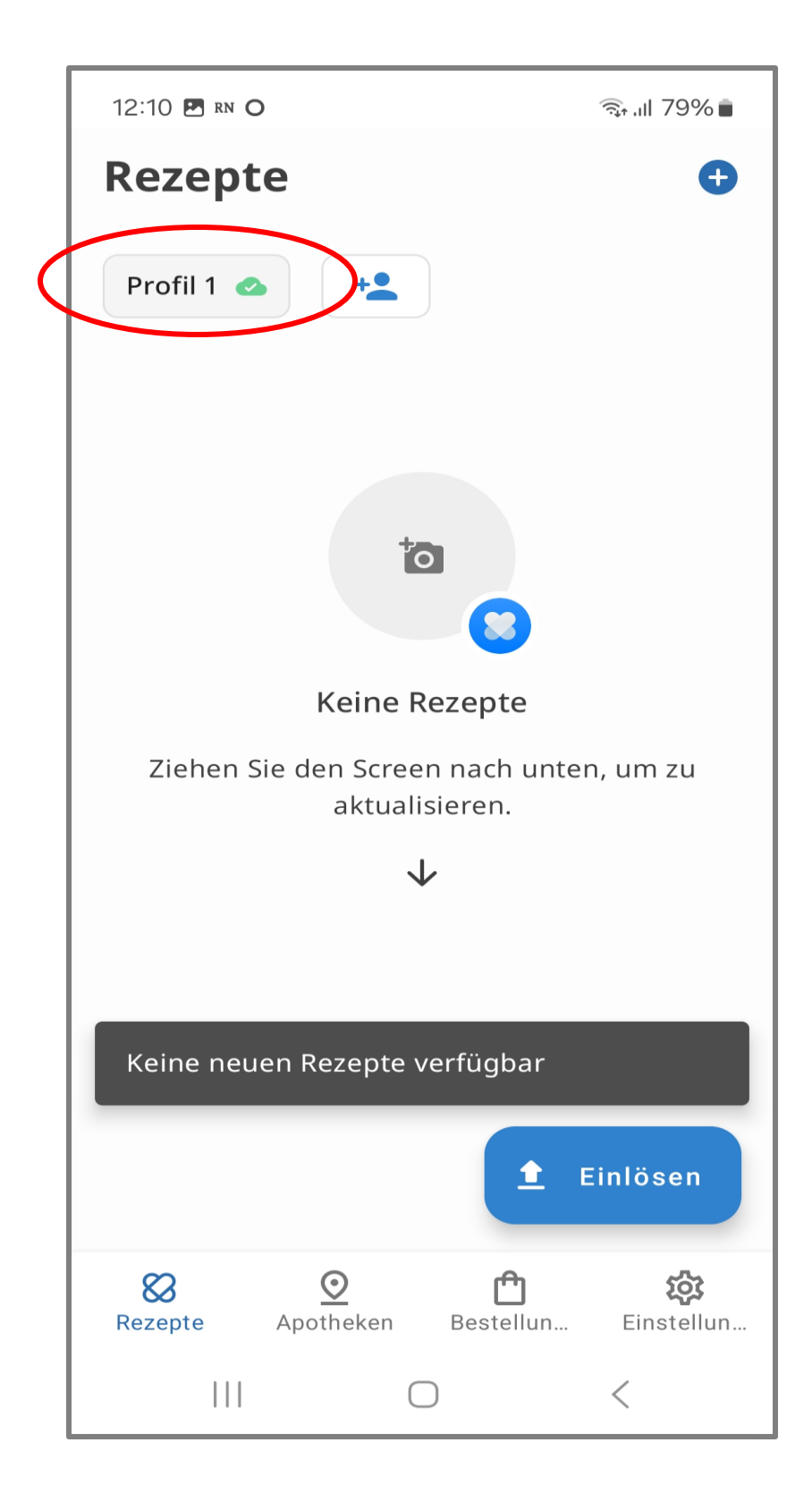

Der Anmeldeprozess in der E-Rezept-App ist abgeschlossen

Sie haben sich erfolgreich angemeldet und Ihr Profil ist aktiv